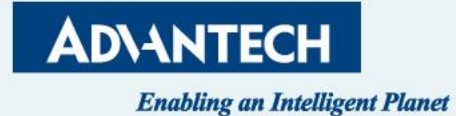

# **SKY-8134DU**

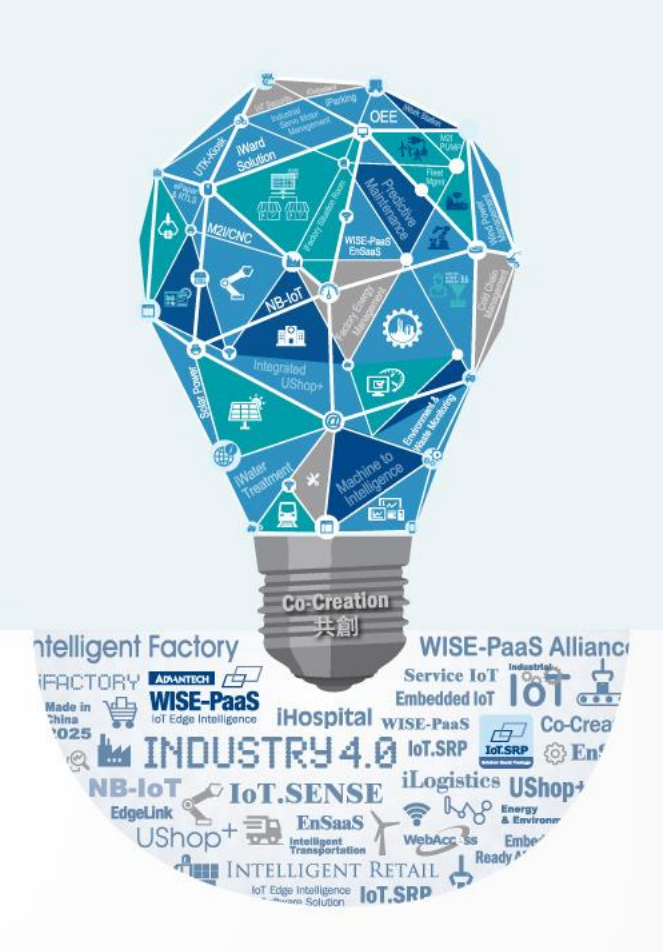

10/31<sup>th</sup>, 2023

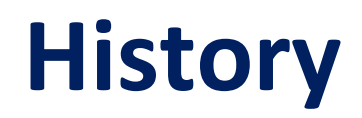

| Version | Date       | Handled by | Note           |
|---------|------------|------------|----------------|
| V01     | 2023/10/31 | Alan.Ku    | Update Content |
|         |            |            |                |
|         |            |            |                |
|         |            |            |                |
|         |            |            |                |
|         |            |            |                |

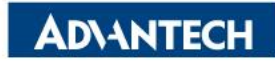

#### Agenda

- Server Front Side
- □ Server Rear Side
- **DIMMs** Population
- □ Access the device via console
- WebUI Access
- □ OS installation

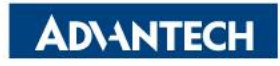

### **Server Front Side [1/6] – Overview**

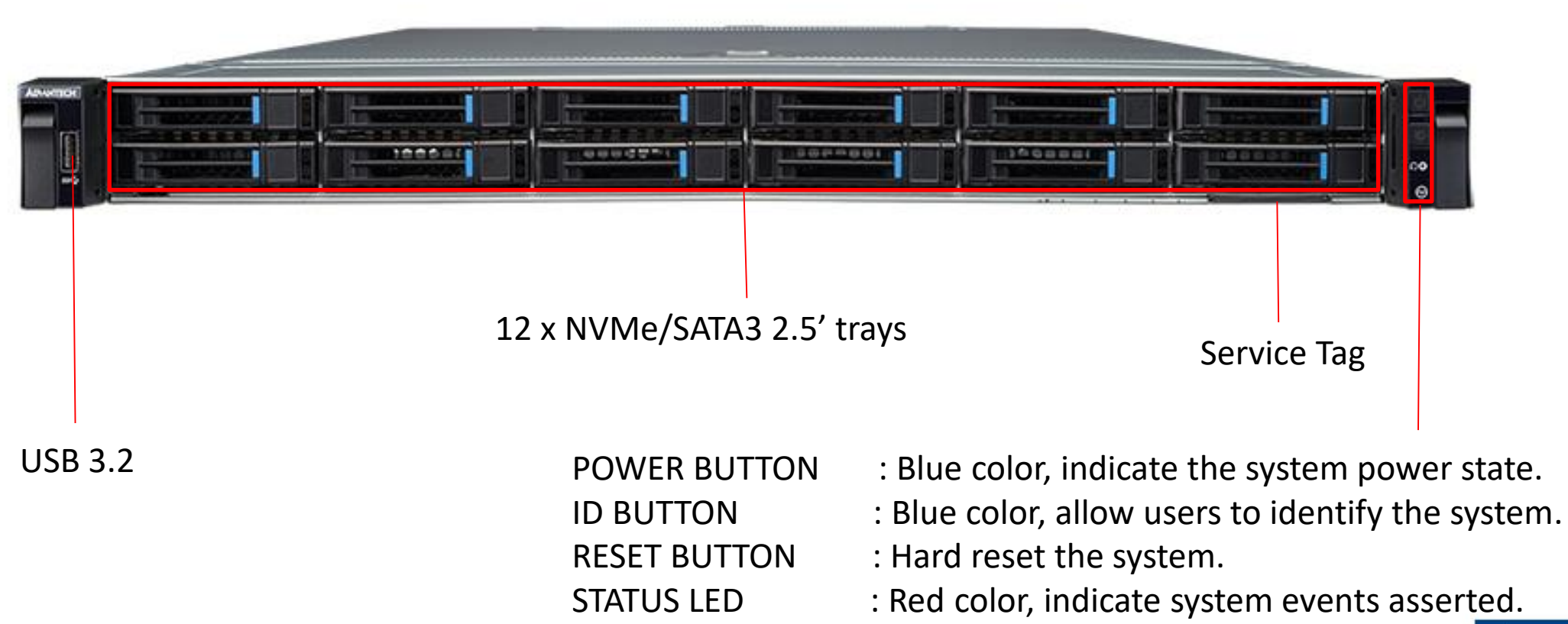

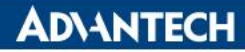

## Server Front Side [2/6]-Storage Swap

#### □ Step #1 Press the button

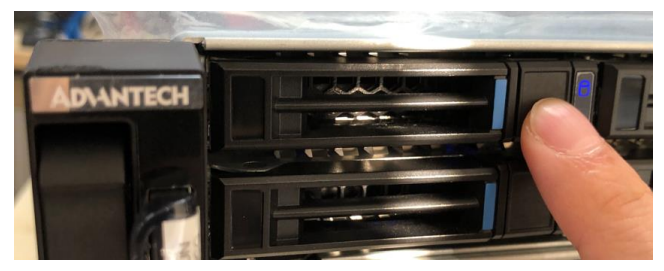

□ Step #2 Tray handle will be released

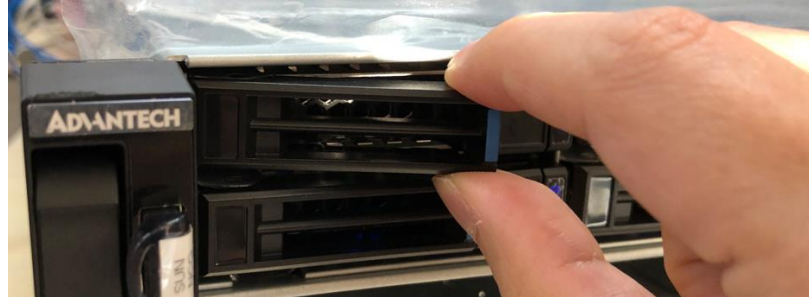

□ Step #3 Grab the tray handle and pull it evenly towards you

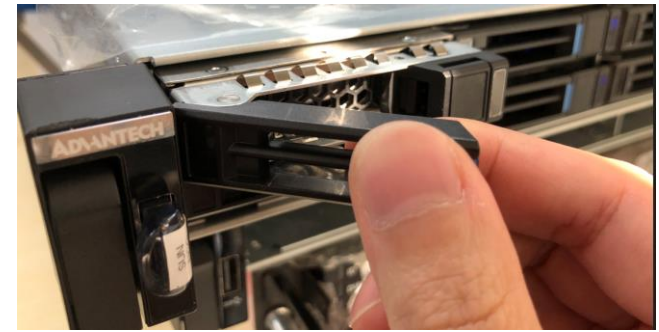

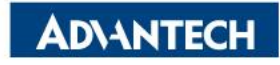

## **Server Front Side [2/6]-Storage Swap**

□ Step #4 Install the drive with four screws contained in the disk screw kit

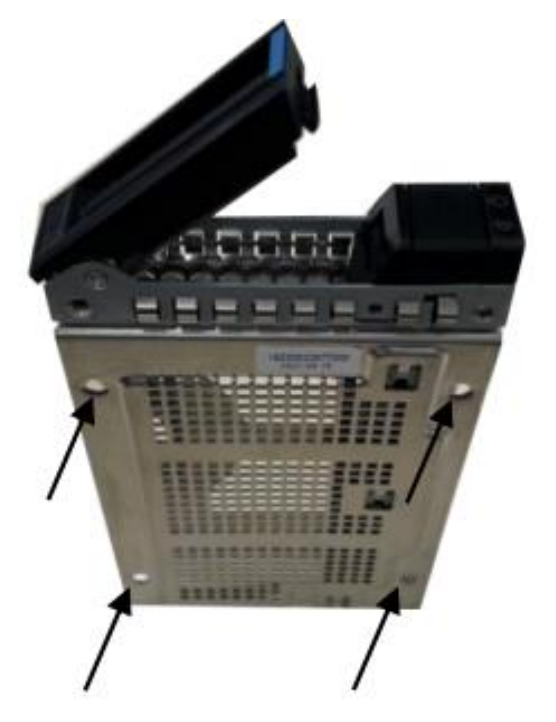

□ Step #4 Insert the tray into the disk bay until the drive engages with the connector on the HDD backplane. Then, click the handle back to the tray.

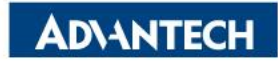

#### □ Step #1 Loose the screws on both side

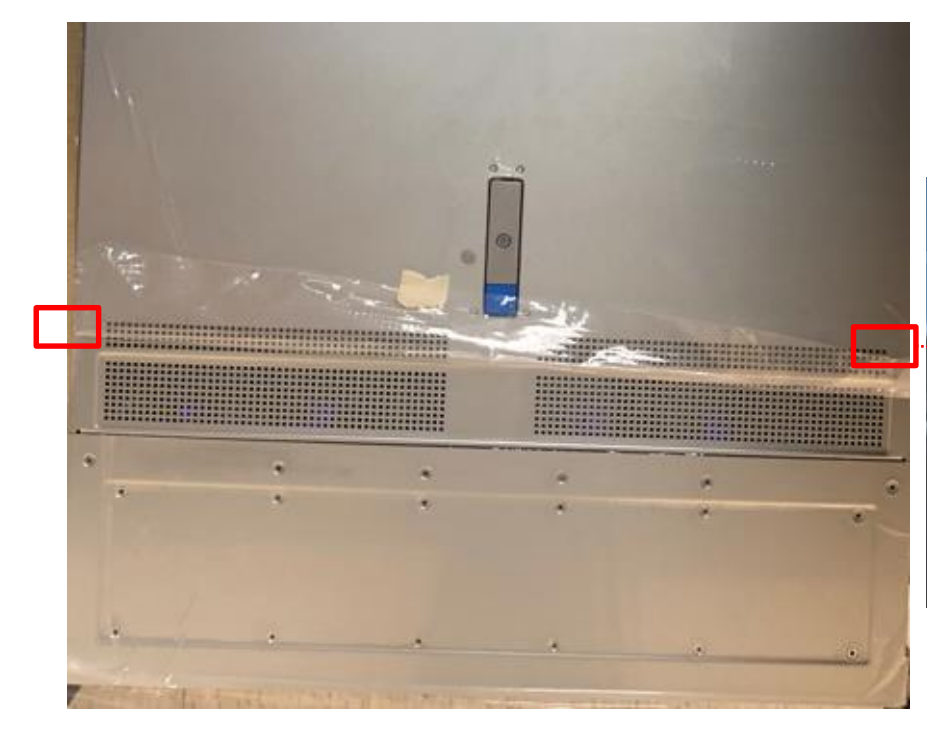

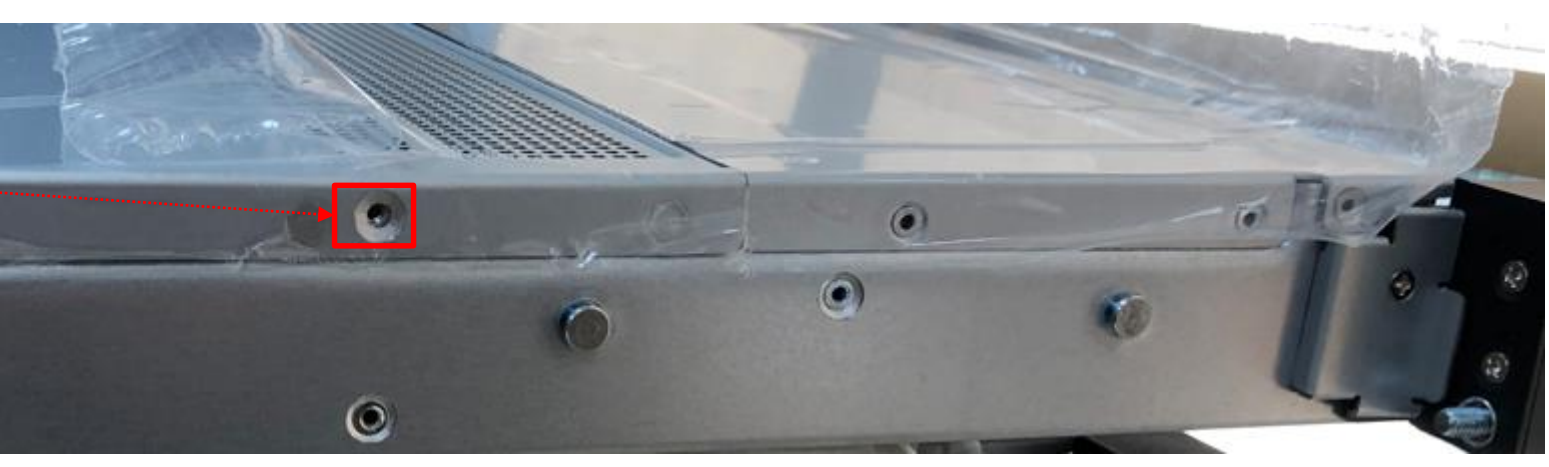

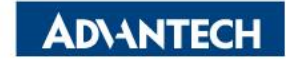

Step #2 Unlock the locker and push down blue button, slightly pull up the locker handler and open top cover.

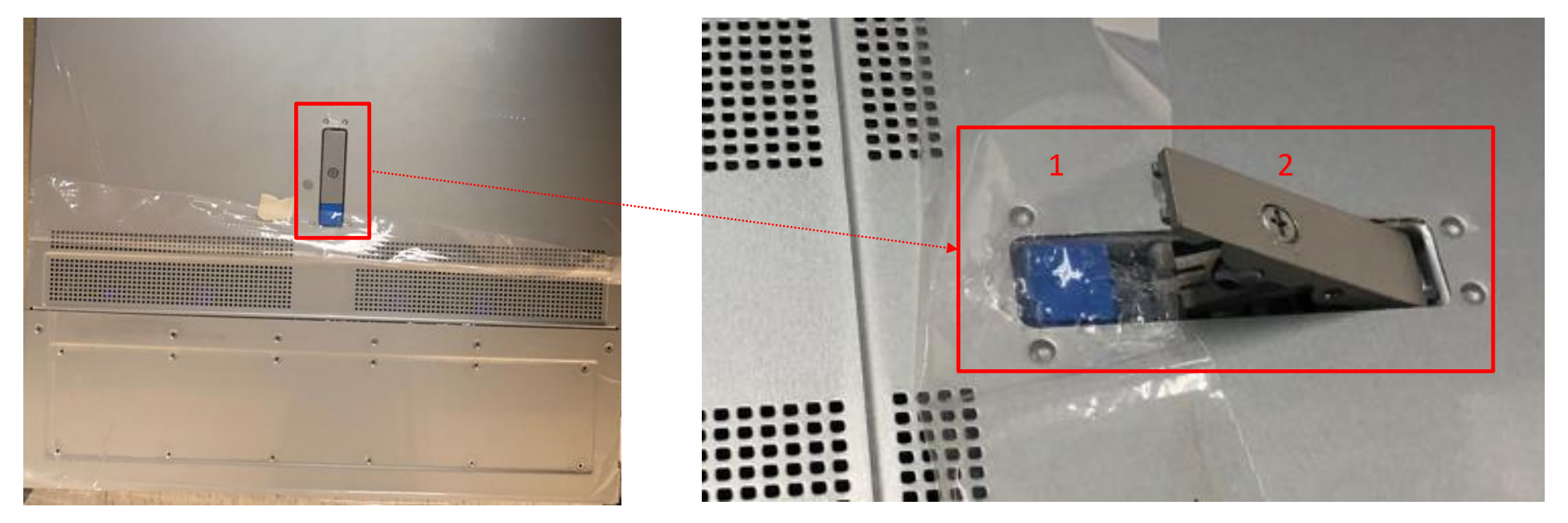

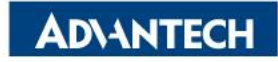

□ Step #3 Loose screws on following positions and remove the cage fixer.

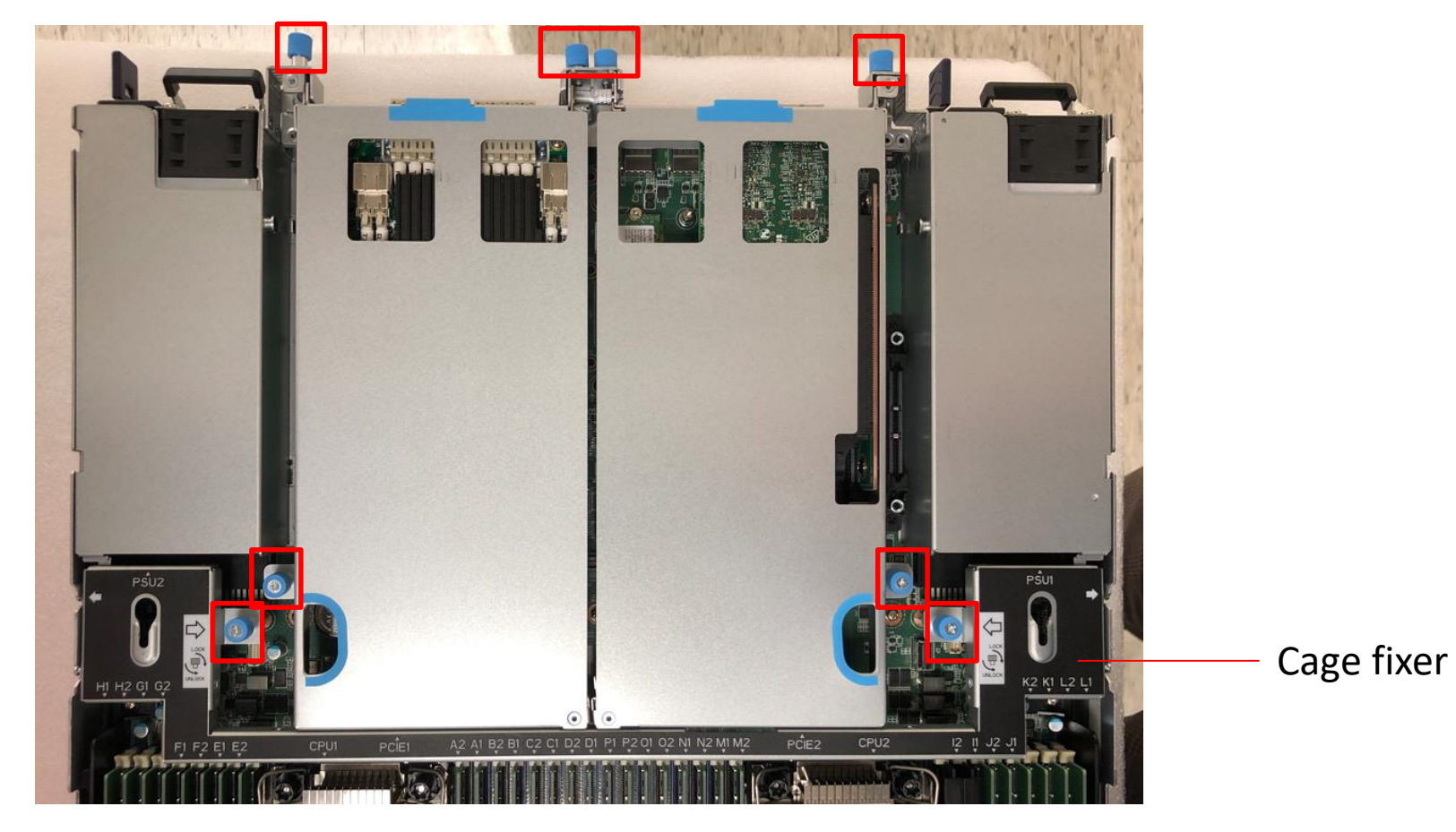

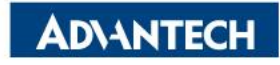

□ Step #4 Use both hand to pull up the cage at same time, once a cage.

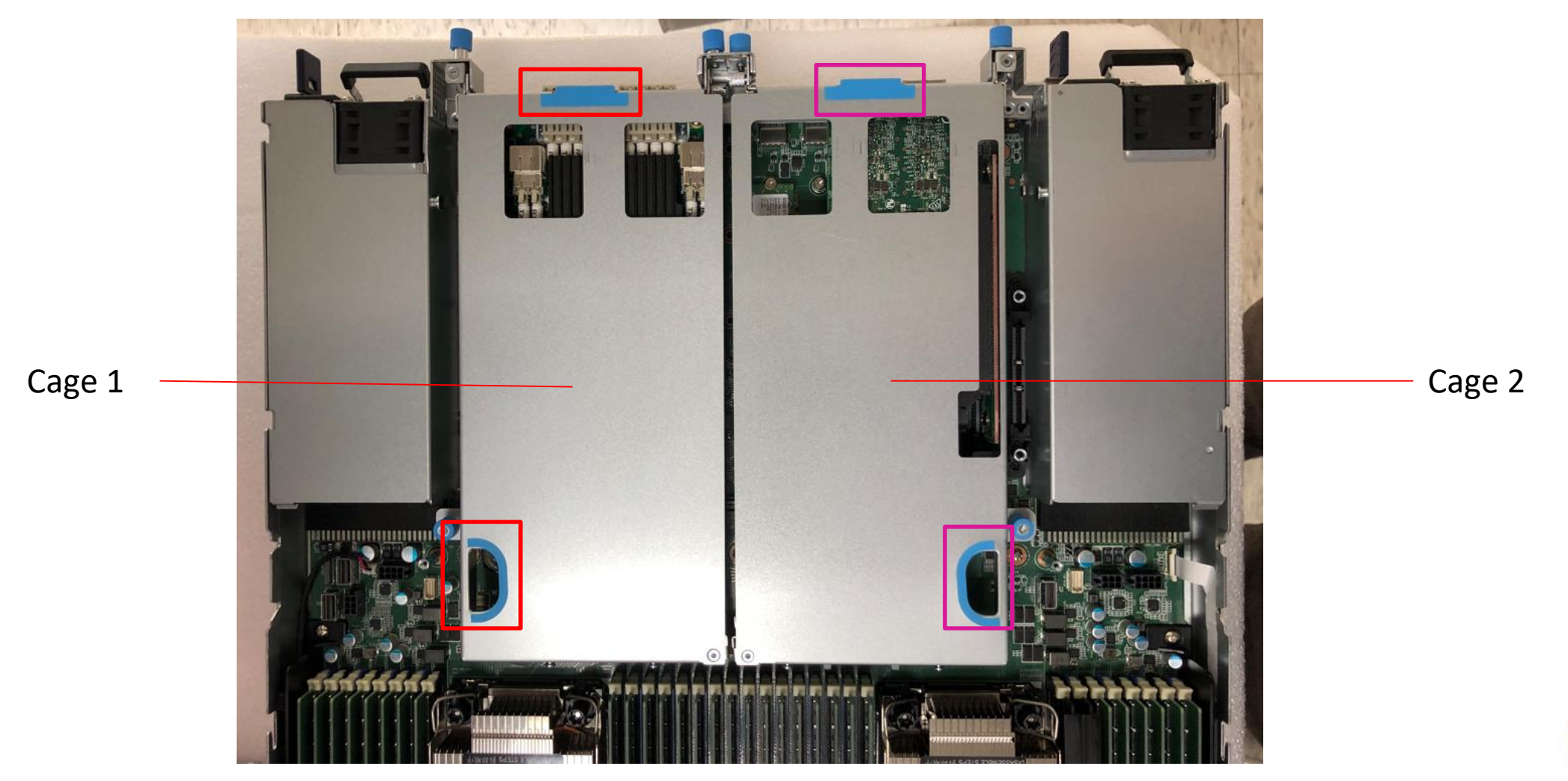

**ADVANTECH** 

## **Server Front Side [4/6]- Install PCIe Cage**

□ Step #5 Align PCIe golden finger to connector, be carefully to push down then.

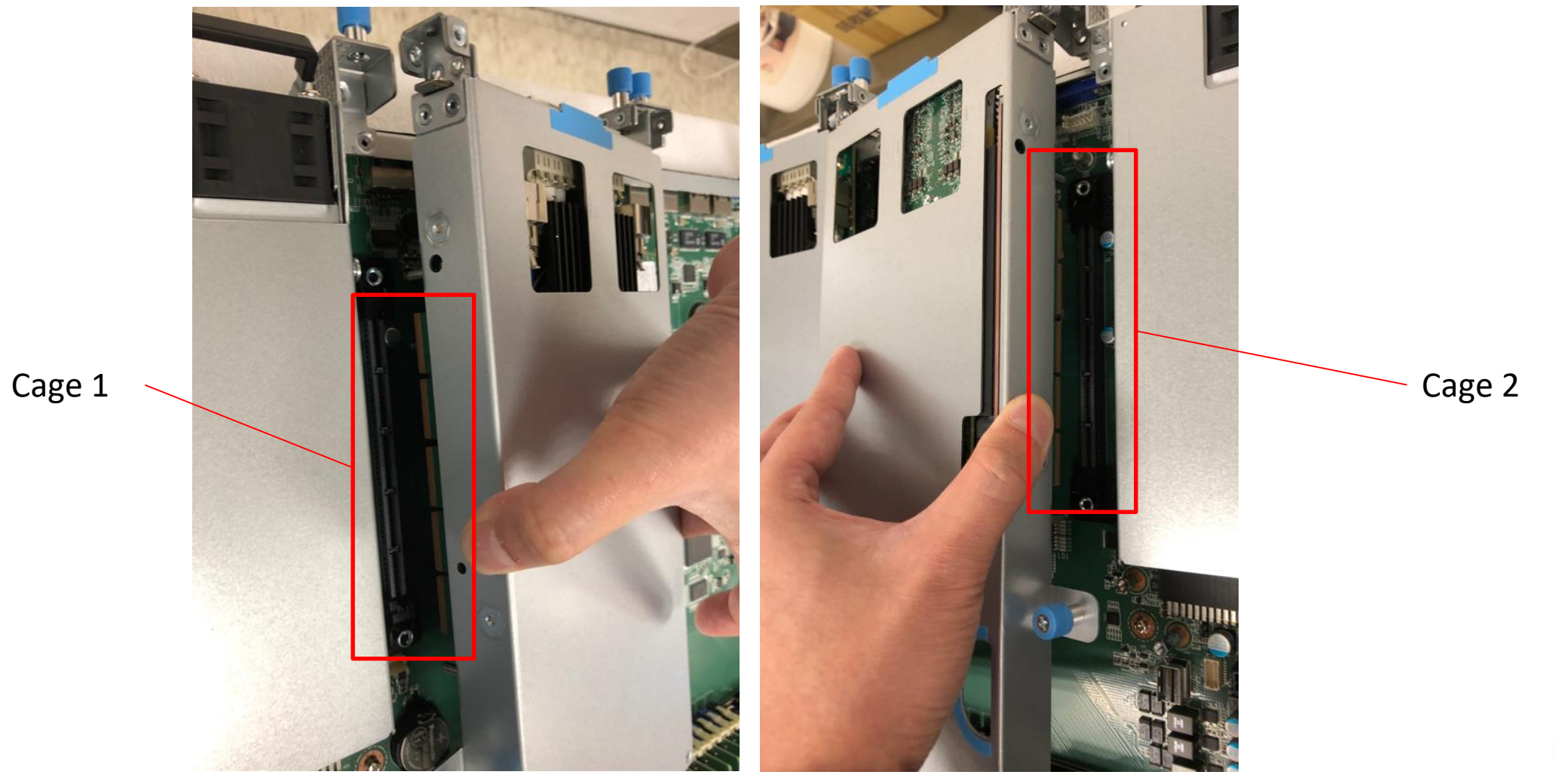

**ADVANTECH** 

## **Server Front Side [5/6]- Insert PCIe card**

□ Step #1 Loose the screw and remove PCIe dummy

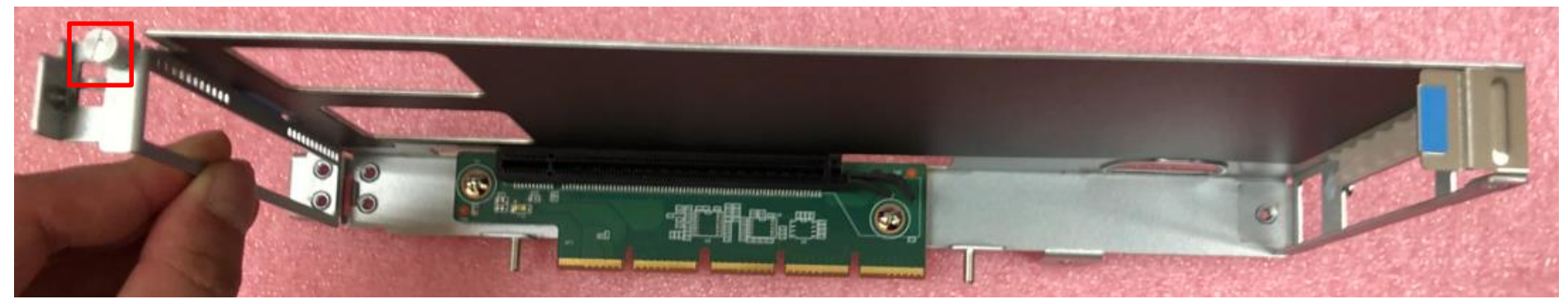

#### □ Step #2 Insert PCIe card and tight up the screw

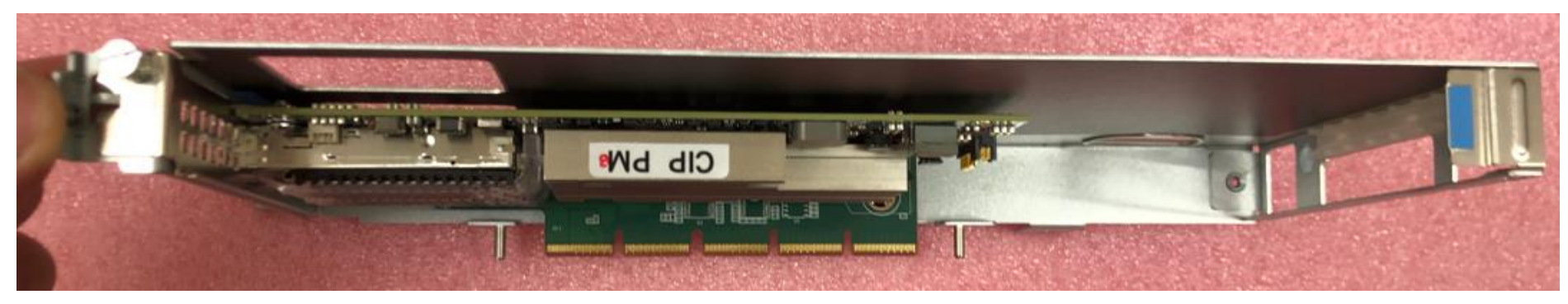

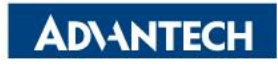

### **Server Front Side [6/6]-Storage M.2**

□ Insert 2280 M.2 storage, push down and screw it up

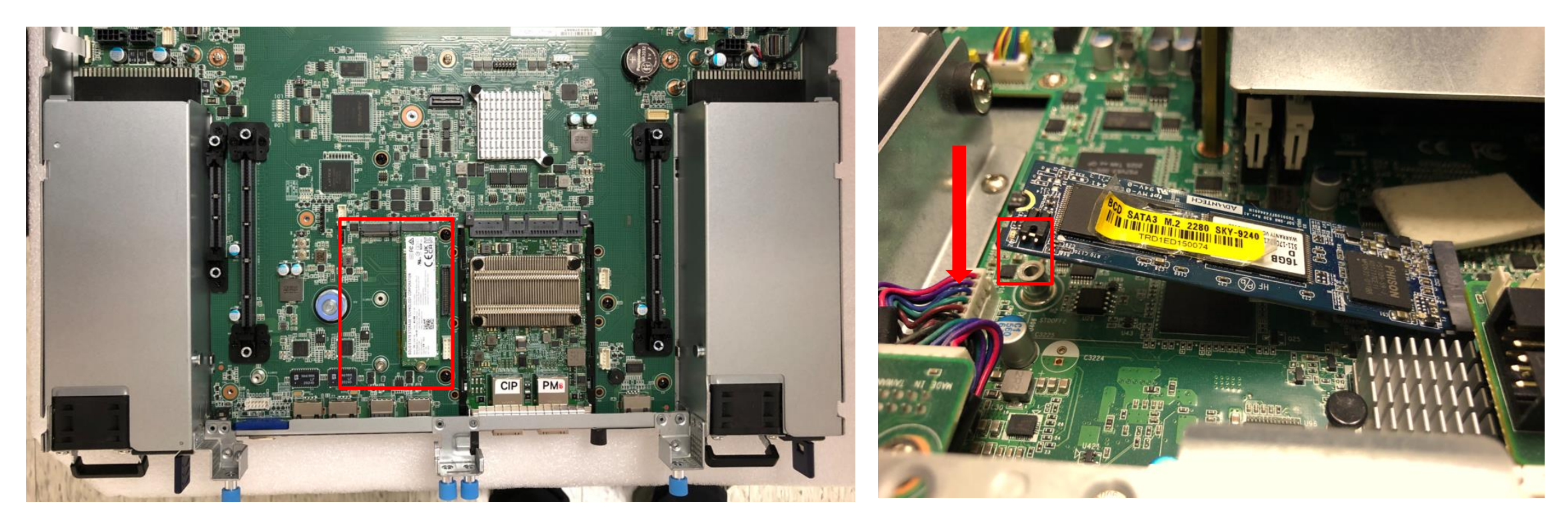

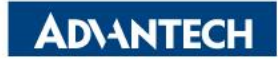

# Server Rear Side [1/2] – Overview

2 x PSU

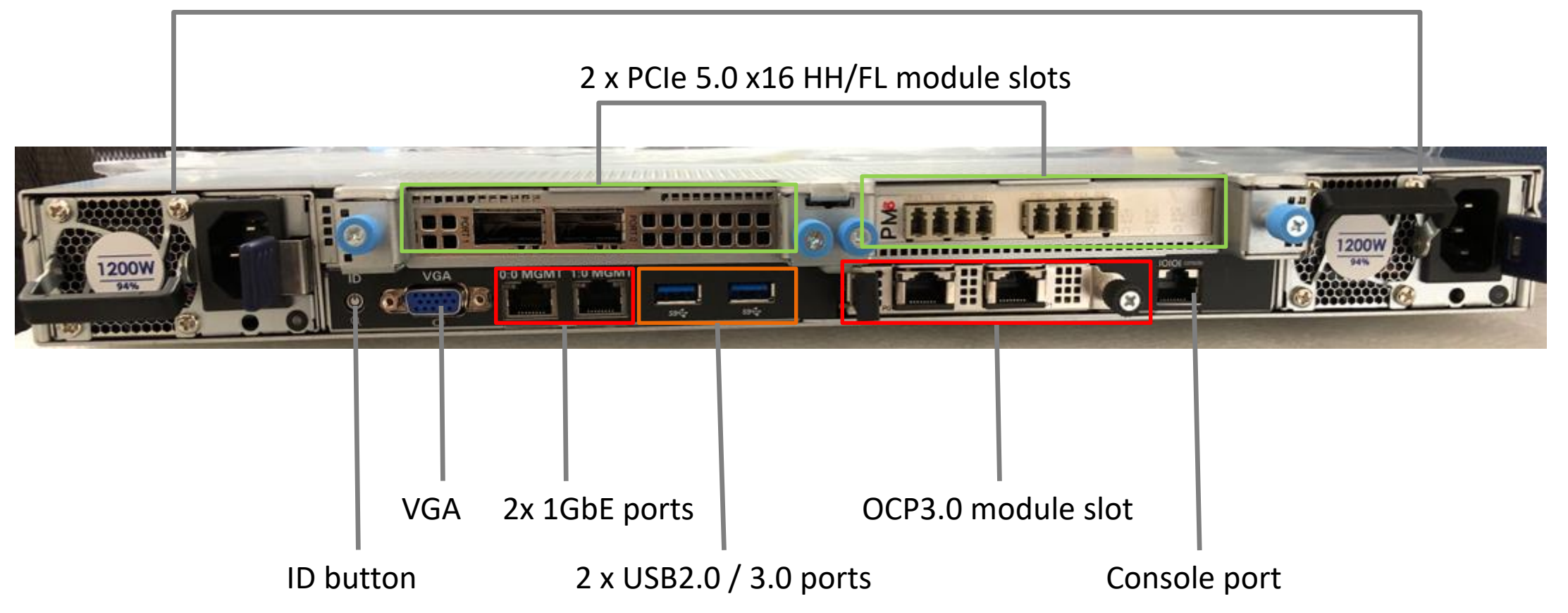

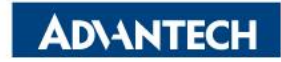

## Server Rear Side [2/2] – OCP3.0 Installation

□ Step#1 – Align the module PCB board to slideways.

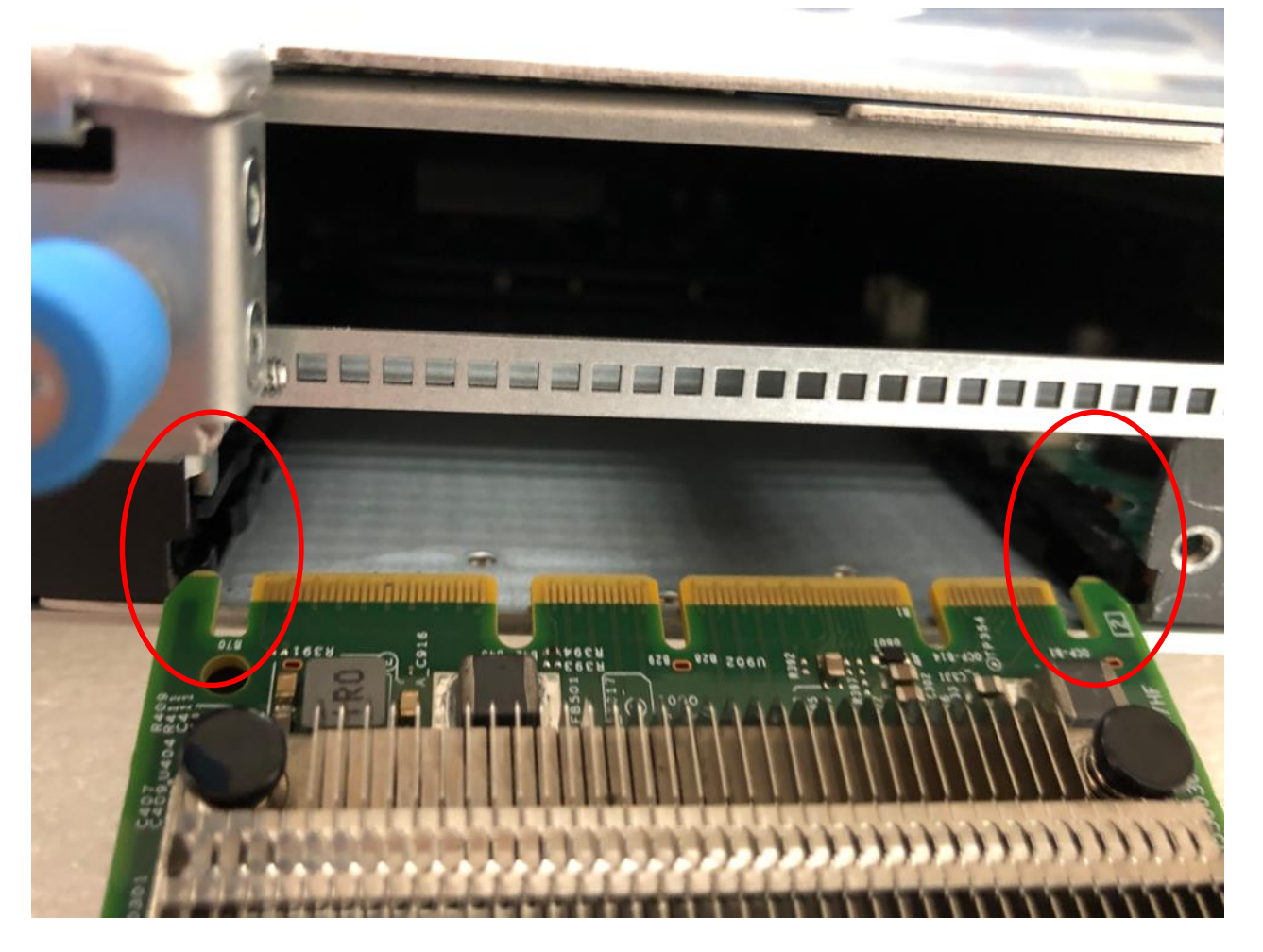

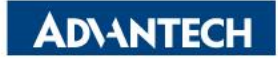

## Server Rear Side [2/2] – OCP3.0 Installation

 $\Box$  Step#2 – Push the OCP module to the end and tight up the screw.

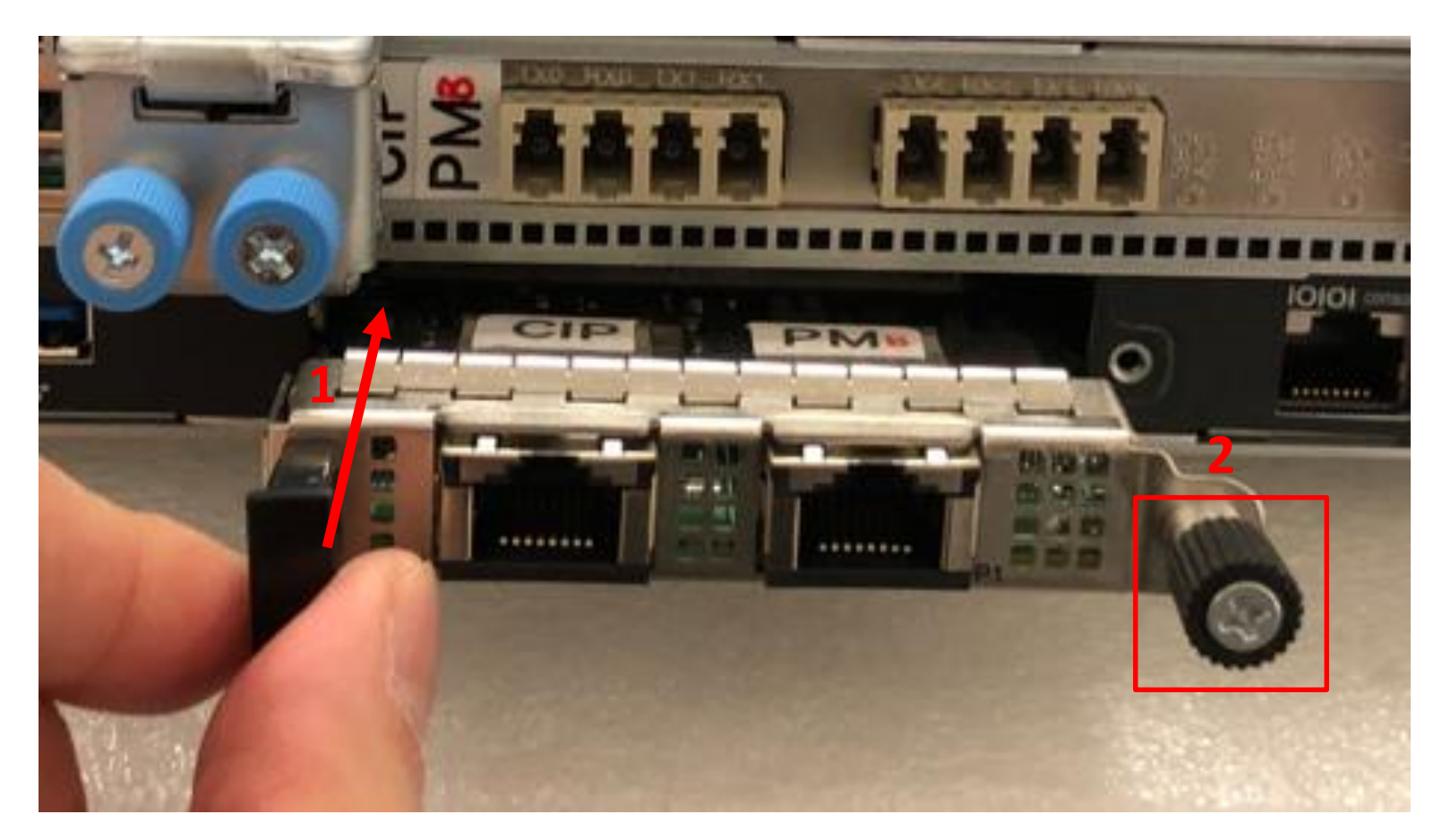

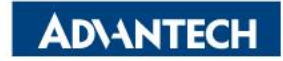

## **DIMMs Population** [1/4]- Notes

DIMMs A1~H2 are for CPU 0, I1 ~ P2 are for CPU 1.

CPU 0

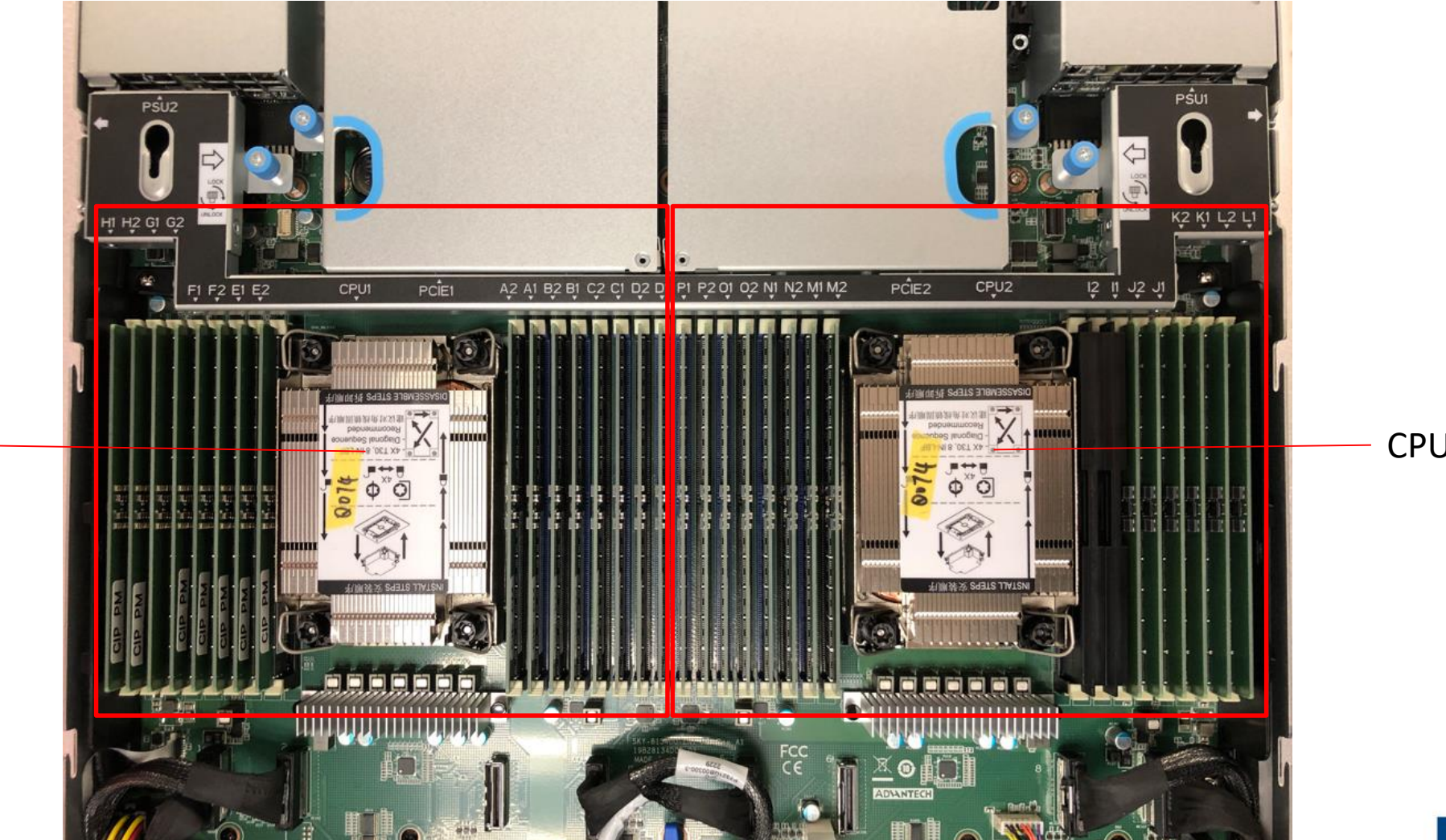

CPU 1

**AD**\ANTECH

## **DIMMs Population [1/4]- Notes**

#### Refer table below to populate DIMMs.

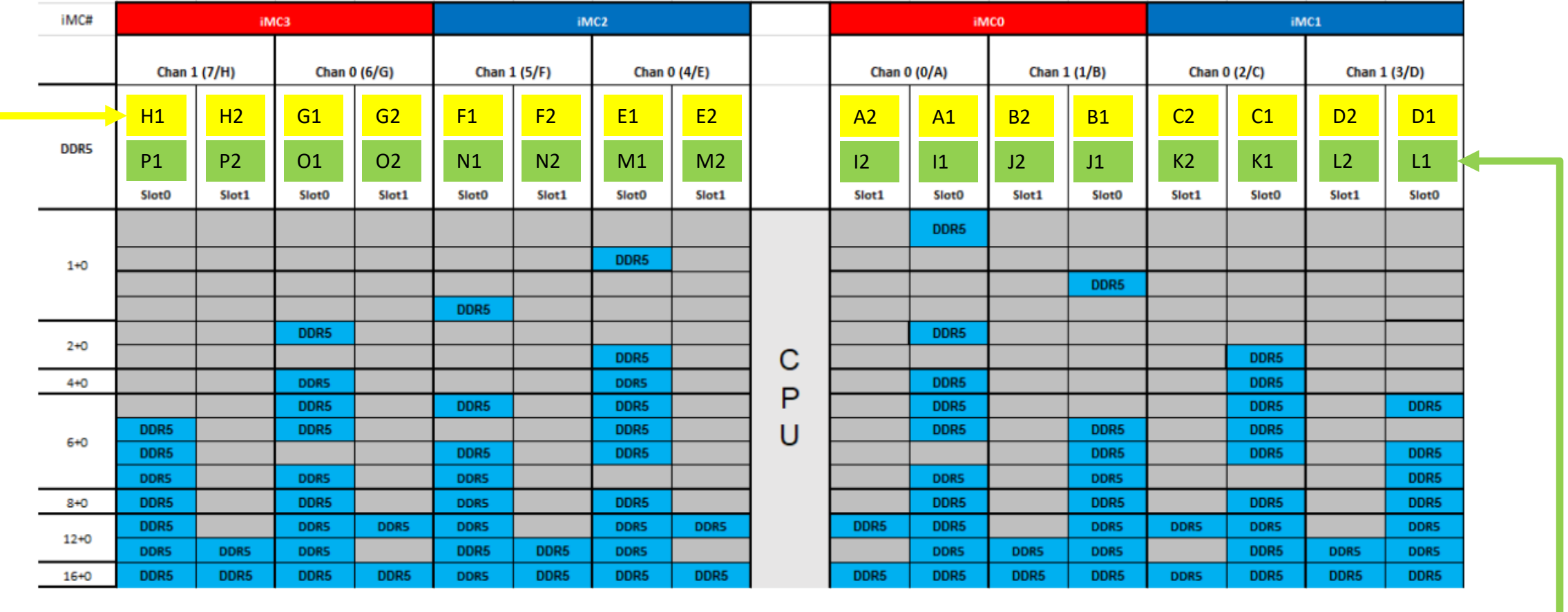

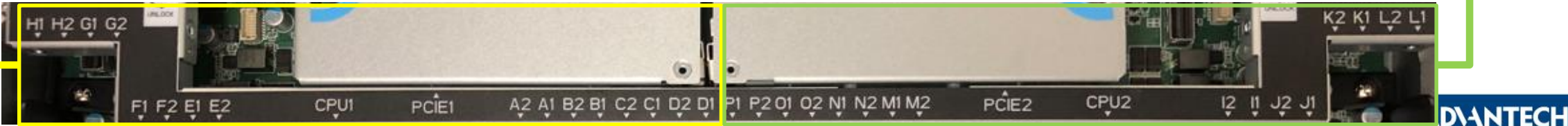

# **DIMMs Population [2/4]- Opening DIMM latches**

□ Step#1 – Open the latches on the left and right sides of the DIMMs by turning it outwards as indicated by the arrows below:

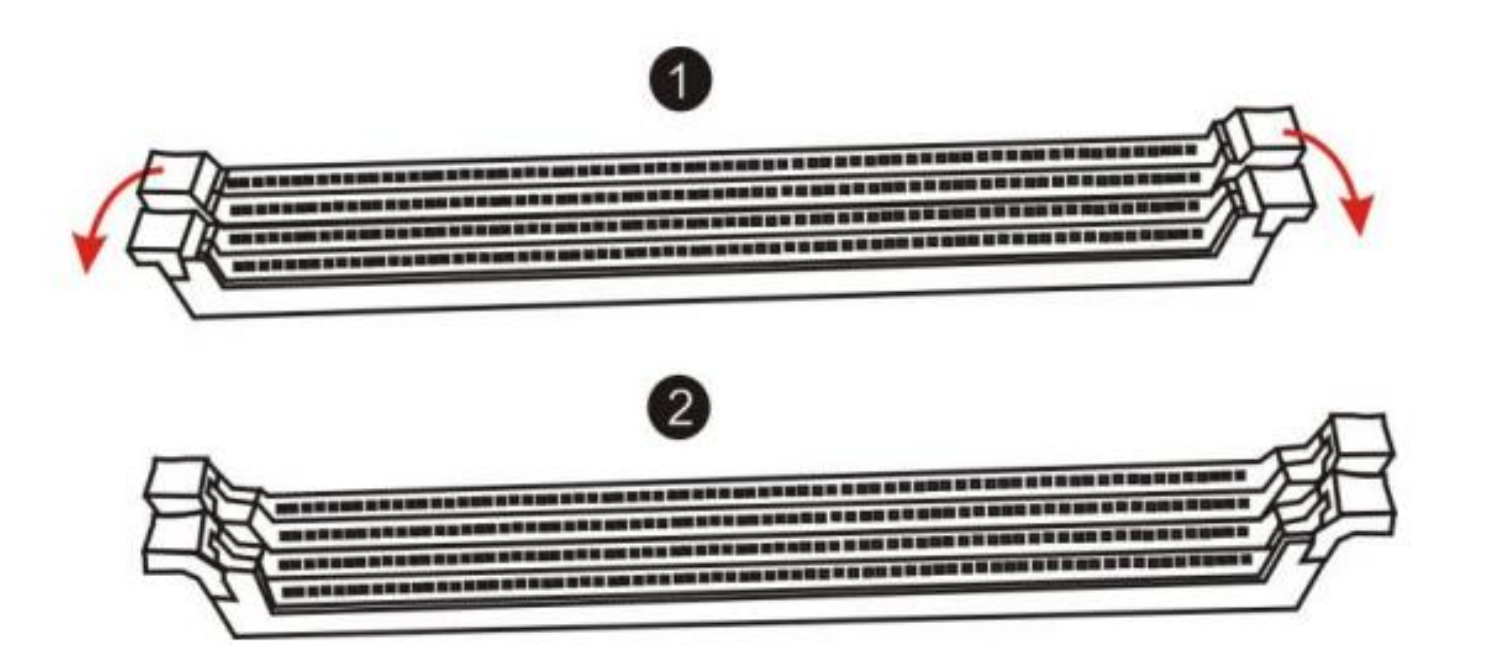

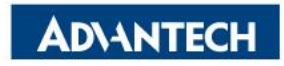

# **DIMMs Population [3/4]- DIMM Key Alignment**

□ Step#2 – Select DIMM orientation so that the keys in the DIMM module and socket match

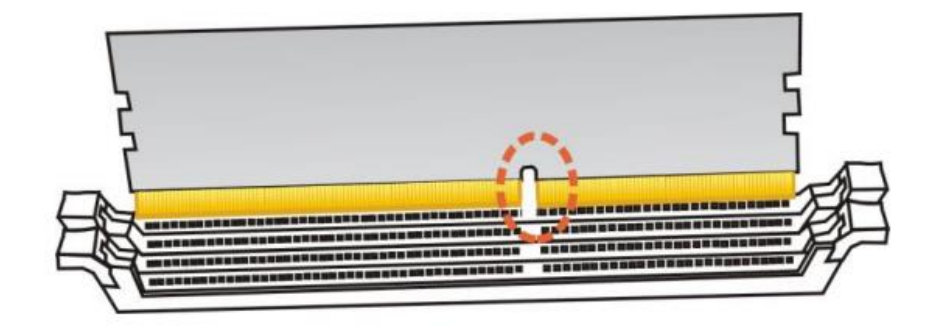

Step#3 – Insert the DIMM from the top using the guide rails on the left and right of the DIMM sockets

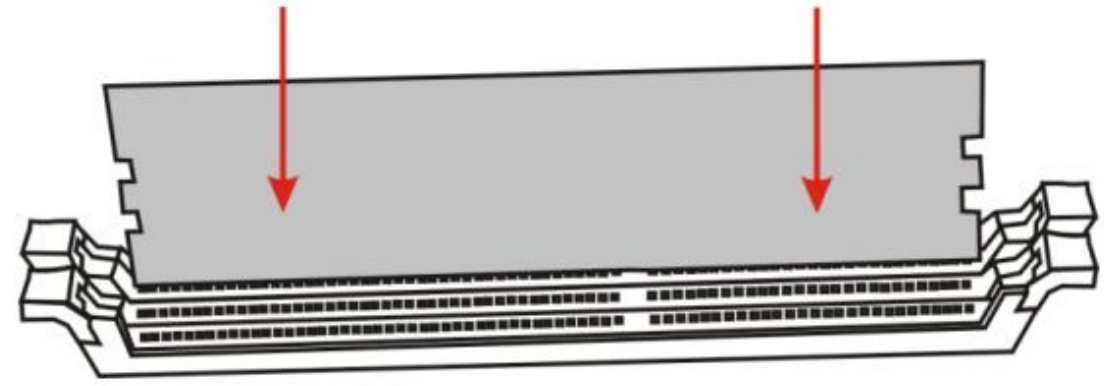

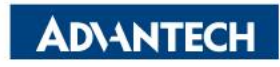

## **DIMMs Population [4/4]- fixing DIMM in the Socket**

□ Step#4 – Put your thumbs near the right and left end of the DIMM and press down the DIMM evenly until the white latches fully close with a click

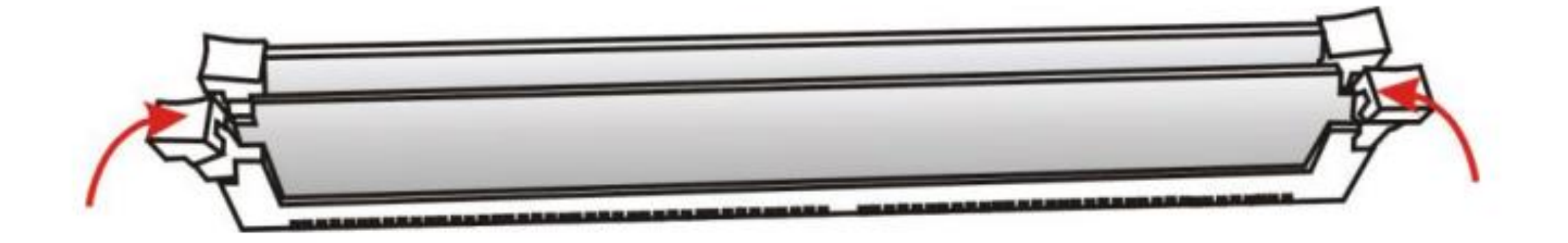

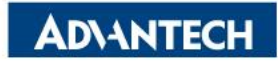

## Access the device via Console

□ Step#1 – Power on the device

- $\circ$  Prerequisite:
  - ✓ Get AC 100-240V @ 50-60Hz, full range
- Device will boot:
  - ✓ Correct behavior: you can hear FAN rotating in maximum speed for a while then down and also the Power LEDs should light up in orange color

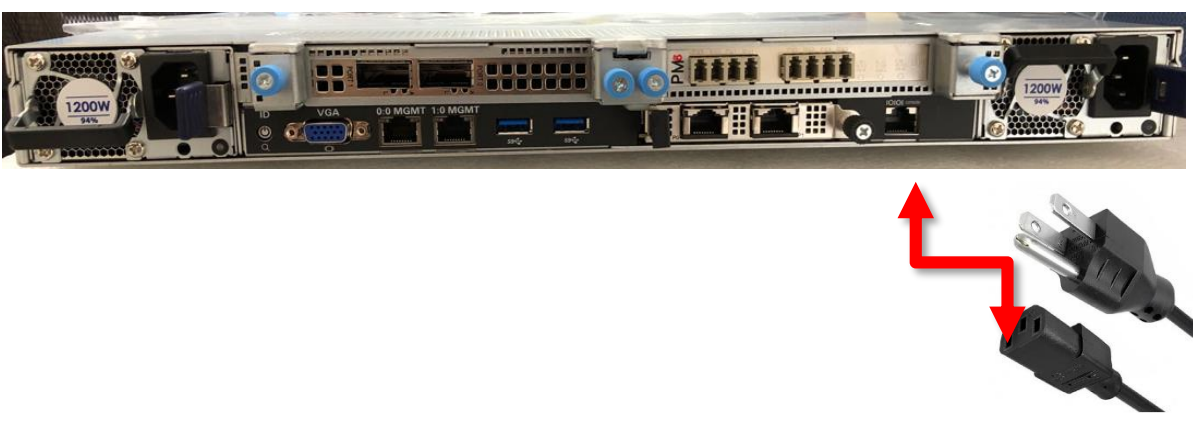

Picture depicted how to plug in the PSU cable

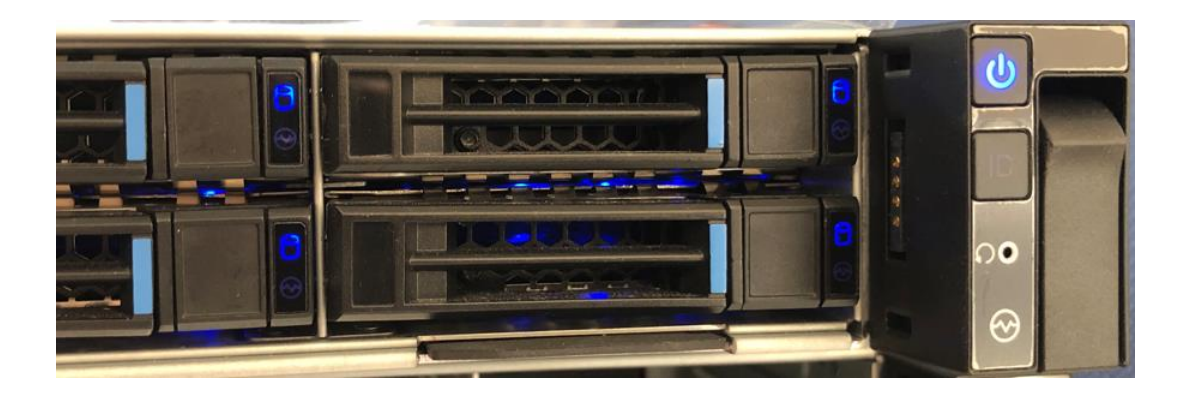

Picture depicted the light color while device booting

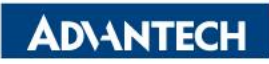

## Access the device via Console

□ Step#2 – Access the device

DB9

- Prerequisite:
  - $\checkmark$  Console cable and PC + Terminal
- Connect the PC to the server console

#### Terminal settings

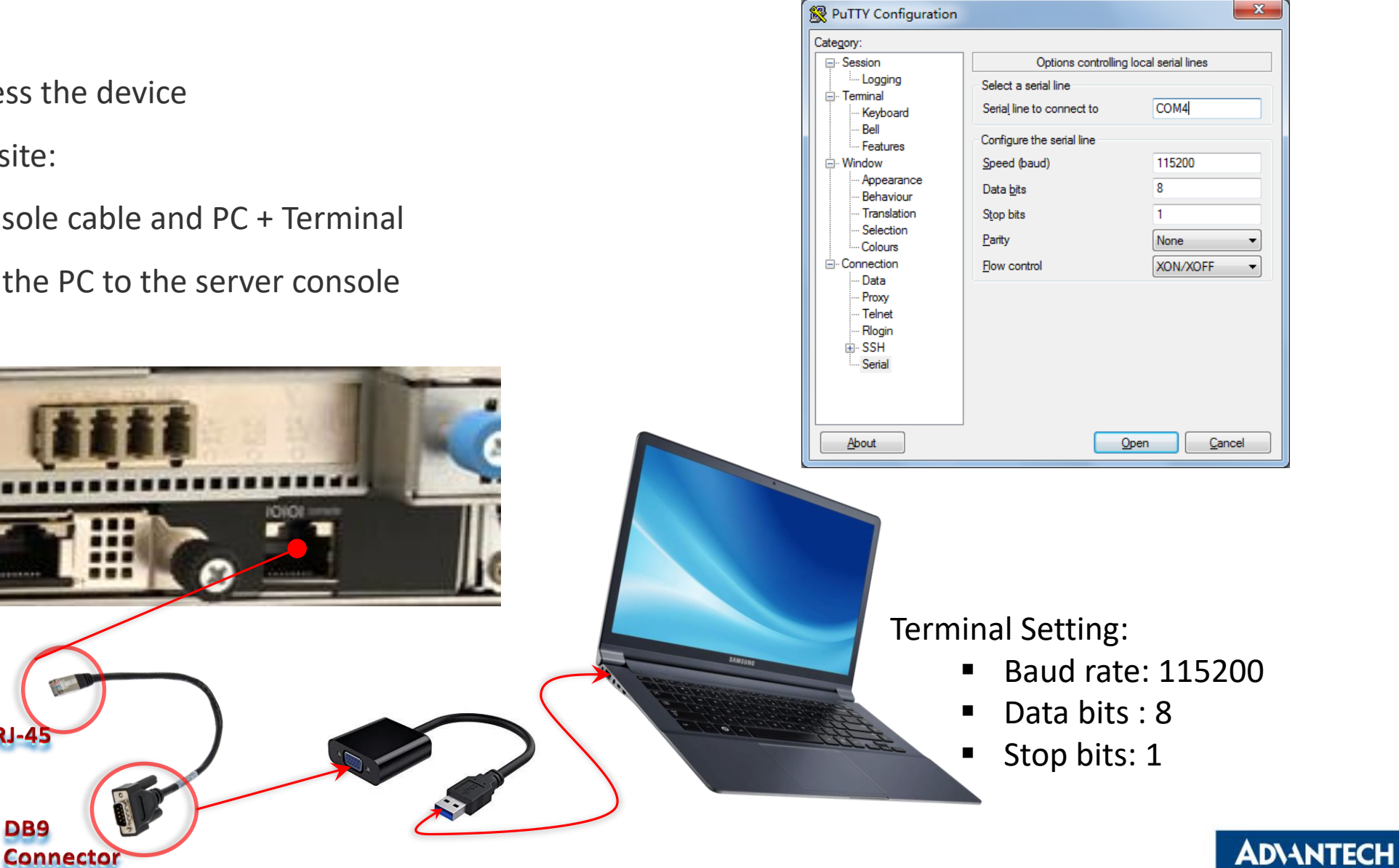

### Access the device via Console

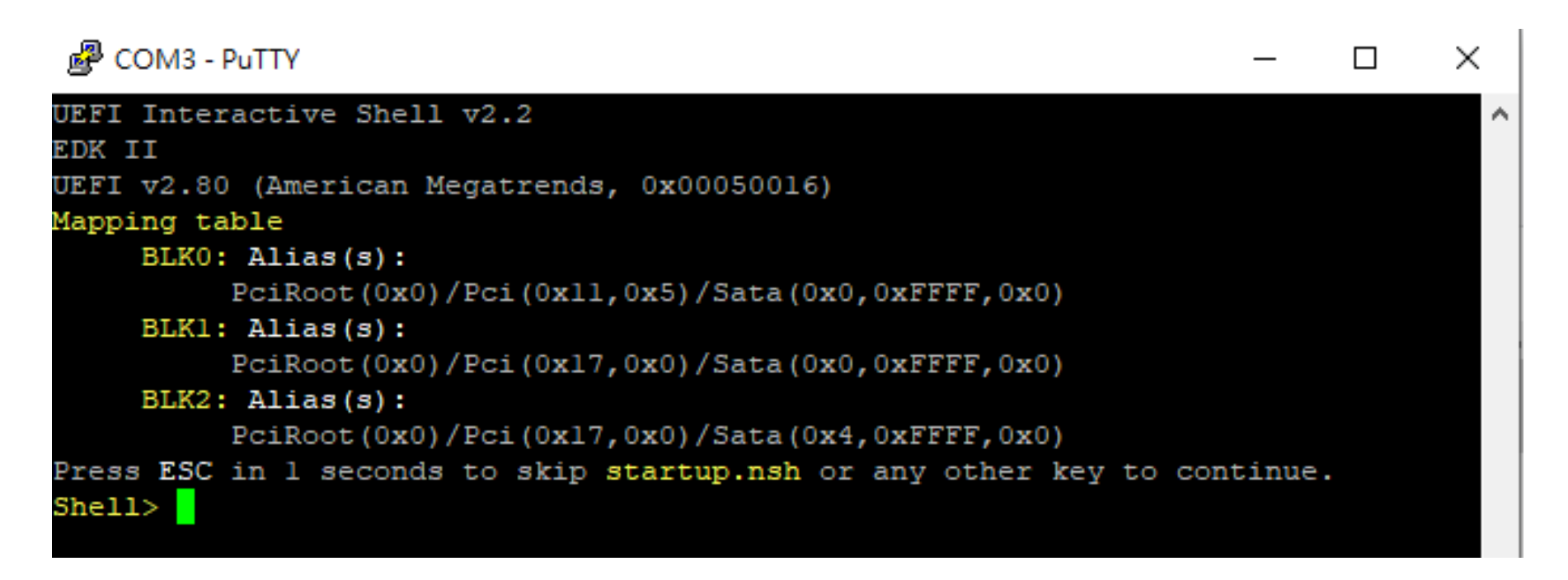

Picture depicted successfully server access via console

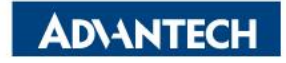

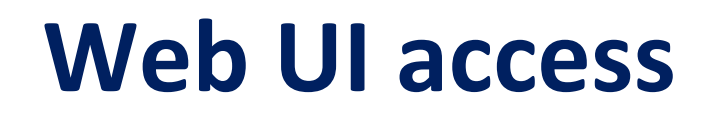

In order to access the Web UI, we need to configure the IP address. In this part, we will describe how to set up Web UI IP address via BIOS

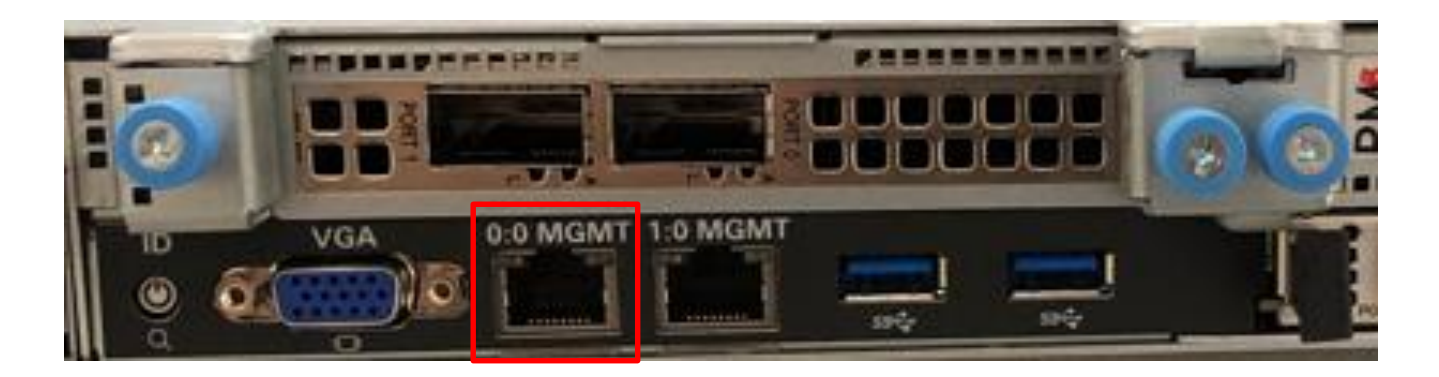

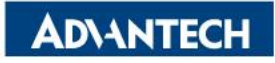

# WebUI [1/4]- Configure BMC IP from BIOS

□ Step#1- Press [Delete] entering BIOS setup menu

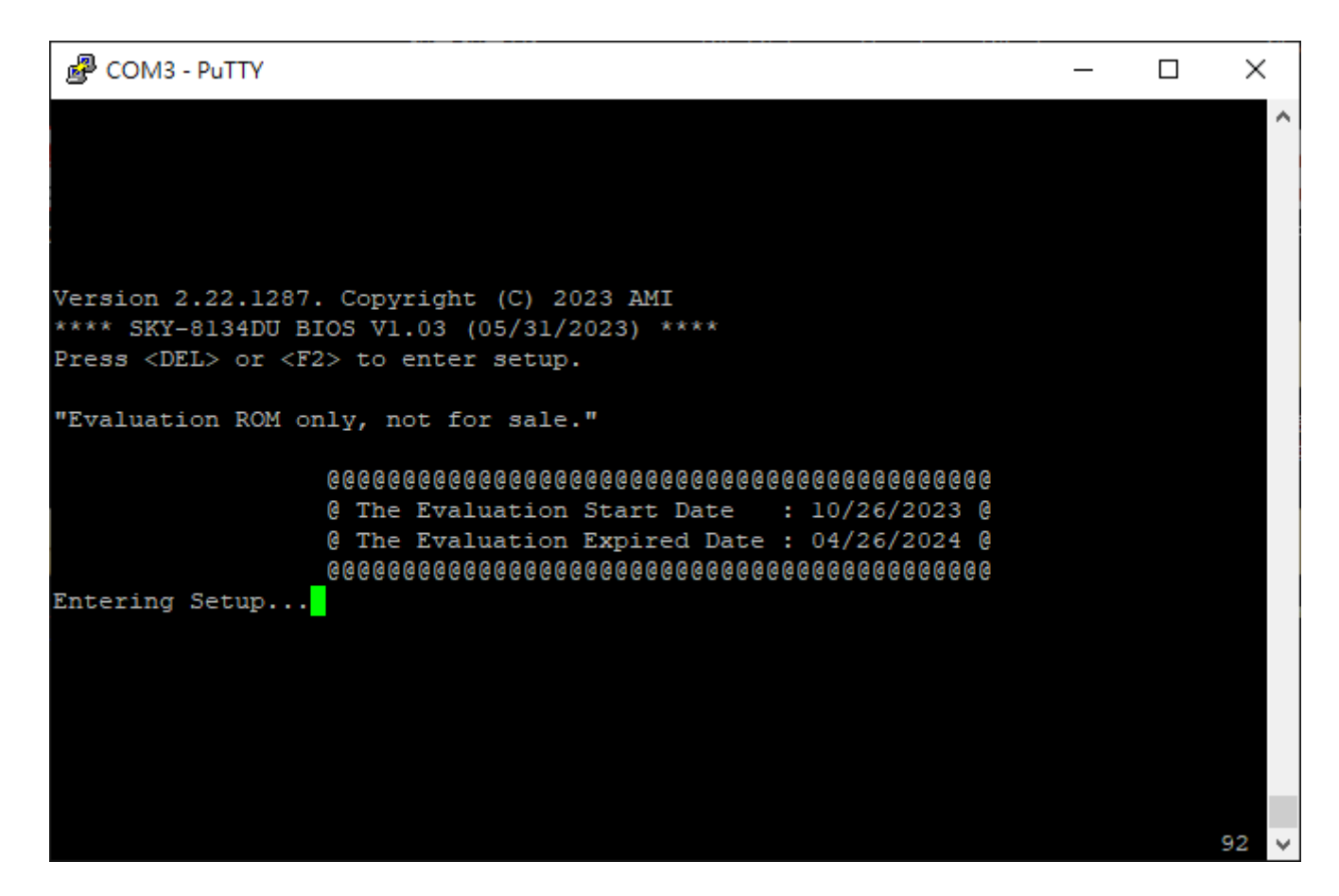

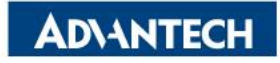

## WebUI [2/4]- Configure BMC IP from BIOS

□ Step#2- Select "Server Mgmt" page.

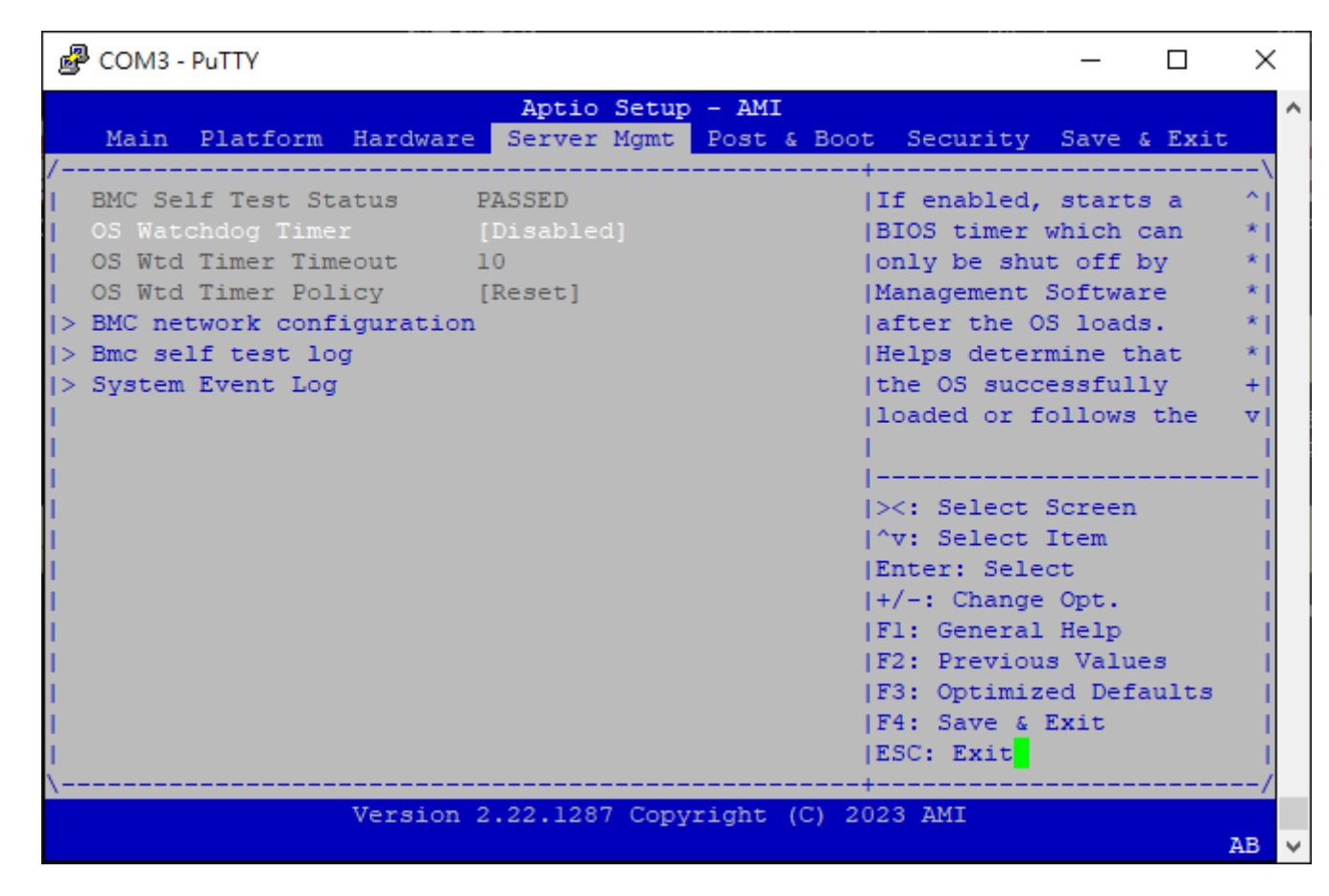

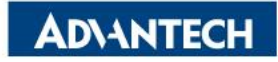

# WebUI [3/4]- Configure BMC IP from BIOS

#### □ Step#3- Choose "BMC network configuration"

| Putty                                                                                                    |                                                                                                    | — 🗆                                                                                                    | ×                               |
|----------------------------------------------------------------------------------------------------|----------------------------------------------------------------------------------------------------|----------------------------------------------------------------------------------------------------|---------------------------------|
|                                                                                                    | Aptio Setup - AMI<br>Server Mgmt                                                                    |                                                                                                    | ſ                               |
| /                                                                                                    | [Unspecified]<br>StaticAddress<br>0.0.0.0<br>0.0.0.0<br>74-FE-48-4C-33-42<br>0.0.0.0                | Select to configure LAN<br> channel parameters<br> statically or<br> dynamically(by BIOS or<br> BMC). Unspecified<br> option will not modify<br> any BMC network<br> parameters during BIOS | -\<br>* <br>* <br>* <br>* <br>* |
| Lan channel 2<br>Current Configuration<br>Station IP address<br>Subnet mask<br>Station MAC address<br>Router IP address<br>Router MAC address | StaticAddress<br>10.234.147.1<br>255.255.255.0<br>00-0B-AB-55-53-42<br>0.0.0.0<br>00-00-00-00-00-00 | <pre>   &gt;&lt;: Select Screen  ^v: Select Item  Enter: Select  +/-: Change Opt.  F1: General Help  F2: Previous Values  F3: Optimized Defaults  F4: Save &amp; Exit  ESC: Exit]</pre>     |                                 |
| \Versior                                                                                                    | n 2.22.1287 Copyright (C)                                                                           | 2023 AMI<br>A                                                                                                    | -/<br>B                         |

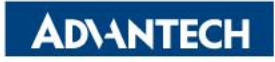

## WebUI [4/4]- Configure BMC IP from BIOS

□ Step#4- Set "Configuration Address" -> "Static", and then key in the IP address and subnet mask.

\*You could also choose DHCP as well to obtain an IP address from your DHCP server.

| 🖉 COM3 - PuTTY                                                                                                    |                                                                                                    | - 🗆 X                                                                                                    |  |
|----------------------------------------------------------------------------------------------------|----------------------------------------------------------------------------------------------------|----------------------------------------------------------------------------------------------------|--|
|                                                                                                    | Aptio Setup - AMI                                                                                  | Server Mgmt                                                                                                    |  |
| Configure IPv4 support<br>Lan channel 1<br>Configuration Address<br>source<br>Current Configuration<br>Address source<br>Station IP addres<br>Subnet mask   Unspe<br>Station MAC addre   Stat<br>Router IP address   Dynar<br>Router MAC addres | [Unspecified]<br>DynamicAddressBmcDhcp<br>Configuration Address sou<br>ecified<br>ic<br>micBmcDhcp | <pre>^ Select to configure LAN ^  * channel parameters *  * statically or *  * dynamically(by BIOS or *  * BMC). Unspecified *  * option will not modify *  rce MC network + </pre> |  |
| Lan channel 2<br>Current Configuration<br>Address source<br>Station IP address<br>Subnet mask<br>Station MAC address                                                                                                    | StaticAddress<br>10.234.147.1<br>255.255.255.0<br>00-0B-AB-61-71-04                                | <pre>* Enter: Select * +/-: Change Opt. * F1: General Help * F2: Previous Values + F3: Optimized Defaults v F4: Save &amp; Exit  ESC: Exit</pre>                                    |  |

□ Step#5- "Save and Exit" -> "Save Changes and Reset".

□ Step#6- Repeat Step#1 ~ Step#3 to check the BMC IP address.

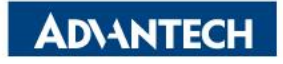

## Web UI access from browser

After completing the steps above (Web UI IP configured via either BIOS or IPMI commands), open your favorite

browser the enter the Web UI IP as below: <u>https://BMCIP</u>

The default login credentials:

- User: administrator
- Password: advantech

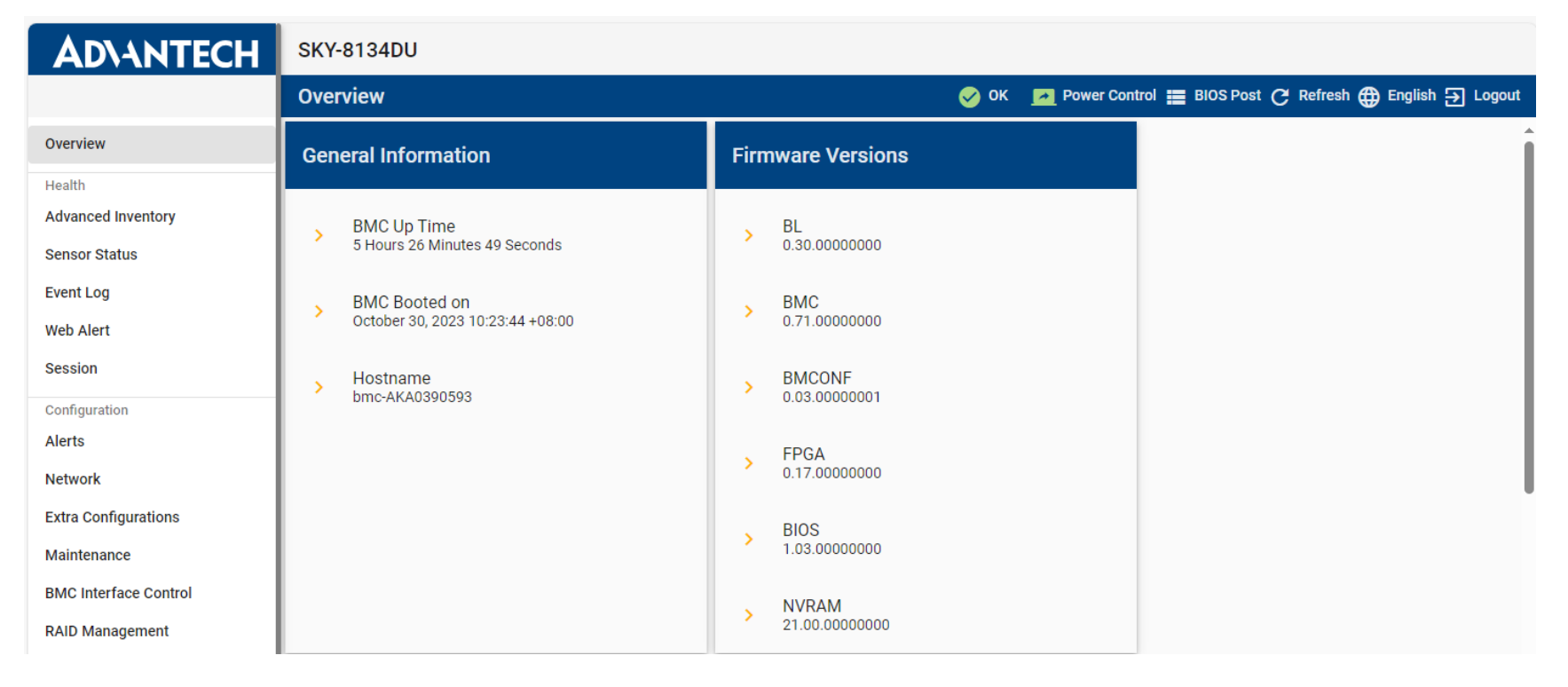

Node Explorer User Manual

https://www.advantech.com/support/details/manual?id=1-1MU1KB1

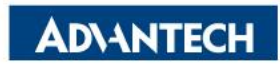

#### Go Together, We Go Far and Grow Big

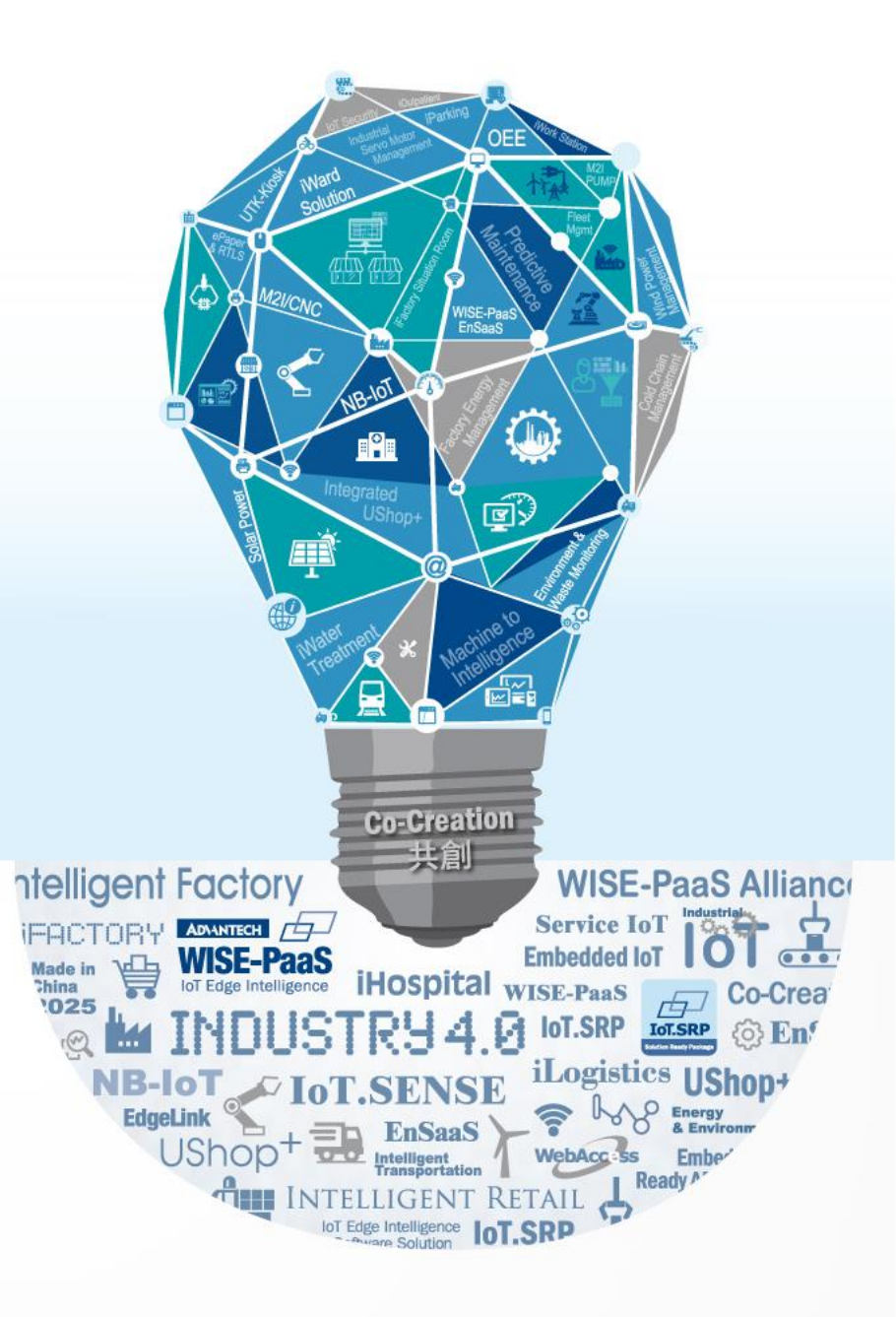